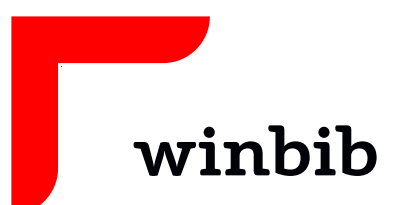

# **Onleihe Junior**

# mit dem Tablet / Smartphone

## Lade die kostenlose App auf dein Gerät

Android mindestens Android 4.4 iOS mindestens iOS 10.1

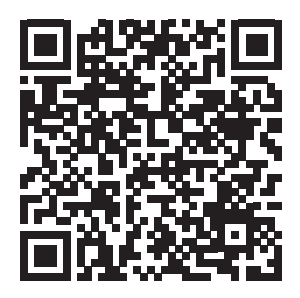

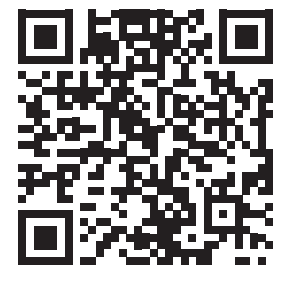

## Anmeldung

Starte die App und öffne das Menü mit

Tippe auf «Bibliothek wählen»

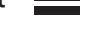

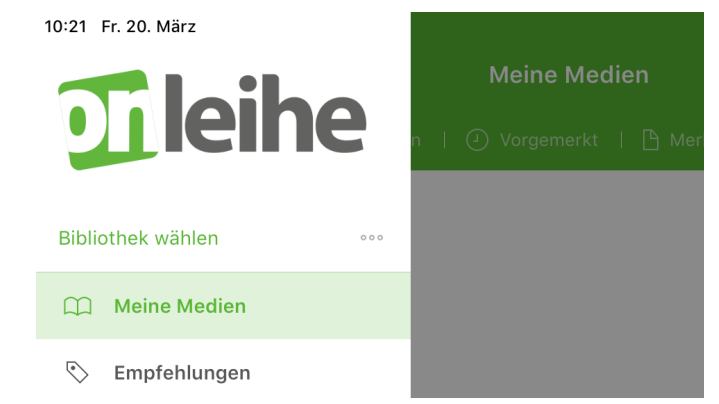

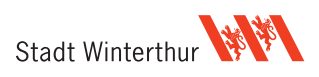

Suche dann deine Bibliothek. Am Besten tippst du im Suchfeld «Winterthur» ein. Wähle «Winterthur (Winterthurer Bibliotheken **Junior**)» aus.

 Bibliothek wählen

 winterthur

 winterthur

 Winterthur (Kantonsschule Büelrain Winterthur Mediothek)

 Winterthur (Winterthurer Bibliotheken Junior)

 Winterthur (BBW Winterthur)

 Winterthur (Mediothek Kantonsschule Rychenberg / im Lee)

 Winterthur (Winterthurer Bibliotheken Erwachsene)

Melde dich mit deiner Bibliothekskarte an:

Benutzernummer = Kartennummer (inkl. 000)

Passwort = dein Passwort

Sollte deine Karte nicht funktionieren, wende dich an uns: +41 52 267 41 20 oder winbib@win.ch

Bei anderen (technischen) Problemen oder Fragen: +41 52 267 41 23 oder bibliothek4.0@win.ch

#### Ausleihen

Hat die Anmeldung funktioniert, dann siehst du nun den Willkommens-Bildschirm der Onleihe Junior.

Tippe im oberen, linken Bereich auf

Wähle «Stöbern» aus, tippe auf «eBooks» und du siehst die OnleiheeBook-Auswahl.

| Bitte geben Si<br>Benutzernumr<br>Bibliotheksaus<br>TTMM | e Ihre Benutzernummer und Ihr Passwort ein. Die<br>Ier befindet sich auf der Rückseite Ihres<br>weises. Das Passwort ist Ihr Geburtsdatum in folgeno | ler Forr |
|----------------------------------------------------------|----------------------------------------------------------------------------------------------------|----------|
| Benutzernumme<br>Erforderlich                            |                                                                                                    |          |
| Passwort<br>Erforderlich                                 |                                                                                                    |          |
| Angeme                                                   | ldet bleiben                                                                                                    |          |
|                                                          | ⇒] Jetzt anmelden                                                                                                    |          |
|                                                          |                                                                                                    |          |

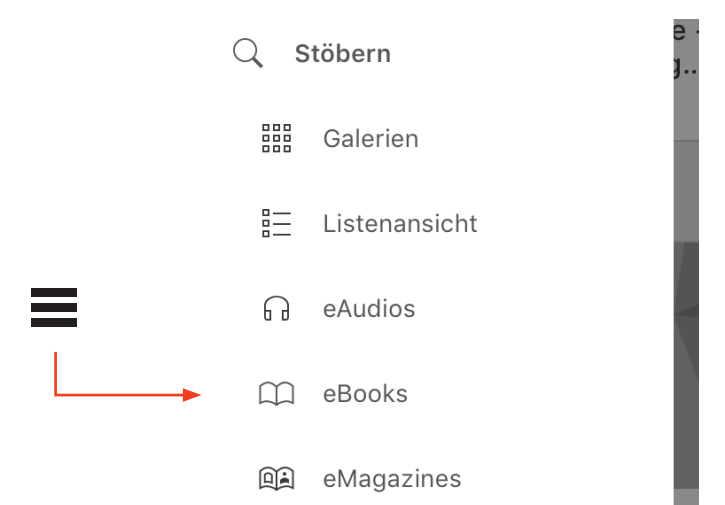

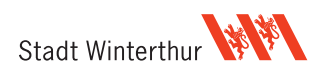

Suche dir einen passenden Titel aus und tippe auf das Bild.

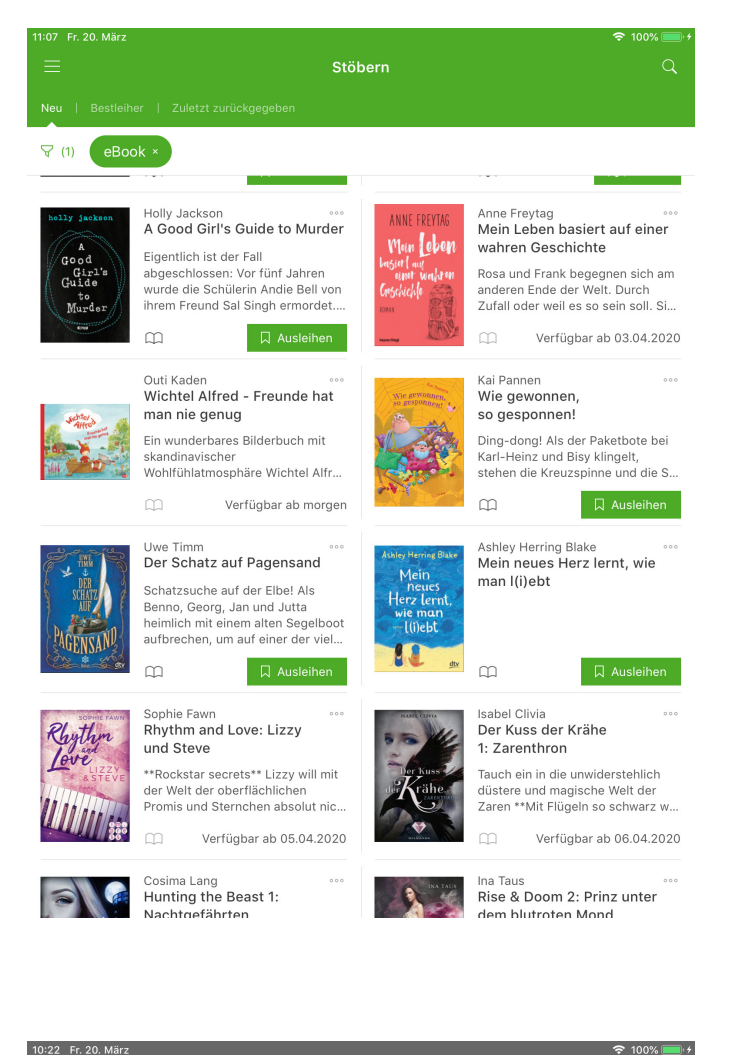

#### Nun siehst du eine grössere Ansicht des Buches

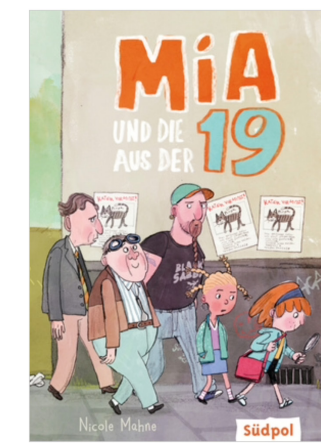

<

Übersicht | Infos

Details

#### Nicole Mahne Mia und die aus der 19

Auf den Merkzettel
 Ausleihen

Hinreißend komisch! Mia geht in die 3. Klasse und ist auf der Suche nach ihrem ersten Detektivfall, als sie auf Herm Rippel trifft. Der wohnt in der 19, bei den "schrägen Vögeln". So nennen alle die verrückten Alten, die in Mias Straße wohnen, aber Mia macht das nicht aus, sie ist nämlich to-le-ran. Zum Glück, denn von Herm Rippel erfährt sie, dass Pirat, die Katze von Herm Schlottmeier, gestohlen wurde. Mia legt los und emittelt undersover, nur schade, dass ihre beste Freundin Jil lieber Superstar werden will … Nicole Mahnes umwerfendes Kinderbuchdebüt voller Humor, Leichtigkeit und Ironie Das Kinderbuch für Mädchen und Jungen ab 8 Jahre von Nicole Mahne erzählt herrich navi aus Kindersicht über das Miteinander der Generationen, wobei die "Normalen" oft schräger wirken als die "schrägen" Vögel aus der Senioren-WG. Wunderbar wortwitzig auch zum Vorlesen ist Mias unbefangener Umgang mit den kauzigen Alten und ihre Sicht auf Freundschaft, Familie und das Leben. Für Fans der Ella-Reihe von Timo Parvela. Mit kia können Lesepunkte bei Antolin gesammelt werden.

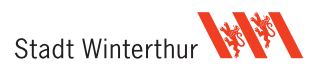

Findest du das eBook interessant, tippe auf «Ausleihen» und wähle deine gewünschte Ausleih-Dauer.

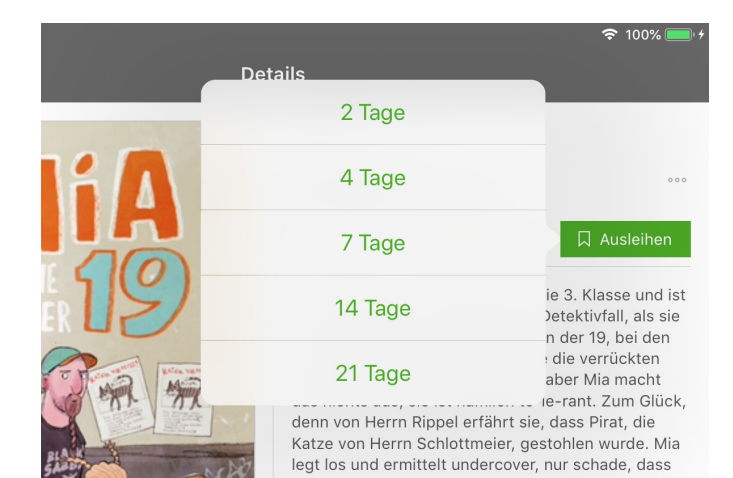

Bei der ersten Ausleihe musst du den Bedingungen zustimmen, danach ist der Titel auf deinem Konto.

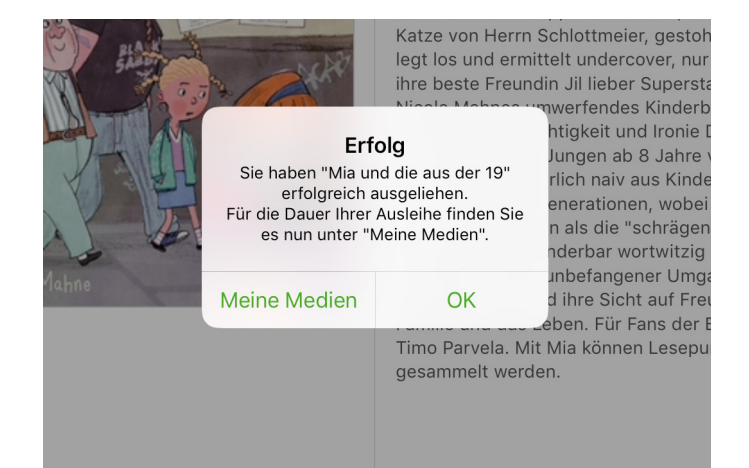

Um das ausgeliehene eBook zu lesen, öffne das mit :

tippe auf «meine Medien» und dann auf «ausgeliehen».

Tippe auf «Laden» und die App lädt die Daten auf das Gerät. Nach einiger Zeit öffnet sich das eBook und du kannst mit dem Lesen beginnen.

Natürlich kannst du auch Hörbücher ausleihen und anhören. Achte dabei darauf, dass du mit einem WLAN-Netz verbunden bist: Die Hörbücher bestehen aus sehr grossen Dateien.

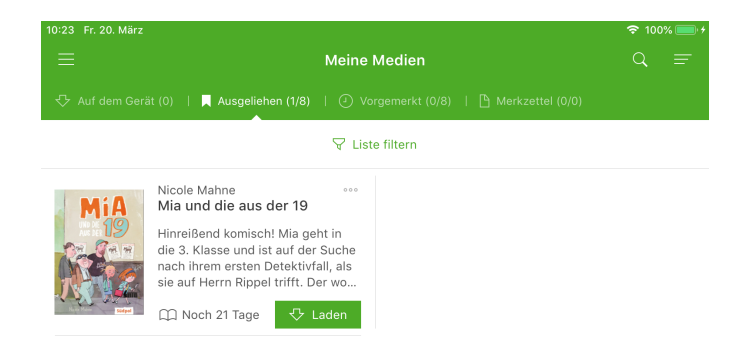

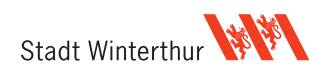